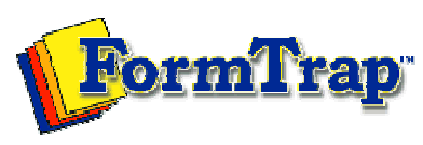

Getting Started | Working With Graphics | OMR Zones Merging Data Files | Command Line | Tuning Printers

## **OMR Zones** Creating Matrix Zones PDF version About OMR Zones You create a matrix zone with a series of mouse clicks. You define start point (1), Matrix Zones then spacing between choices (2), number of choices (3), spacing and orientation Creating Matrix Zones between elements (4), and finally number of elements (5). "Short" Zones Same Plane Matrix Zones Fourth click Properties Resizing and Moving choices First click -----А Last click A Random Zones Assigning Text to Choices Second click -В В • Third click -D To create a matrix zone: 1. Click the Matrix Zone tool button it to change the pointer to a cross-hair. 2. Click a response position to place the first choice of the first element (the upper-left of the zone in the diagram). 3. Click the second choice of the first element to define the element's orientation (along columns or rows) and the spacing between choices. 4. Click the last choice of the first element to define the number of choices. Click the first choice of the second element to define the spacing between 5. elements. 6. Click the last choice of the last element to complete the zone. Second click В First click ------А C Third click • Fourth click — A В B В Last click -→ A С Top "Short" zones Zones can be as little as a single choice, use the same click pattern and press Mouse Right to finish:

3 choices, 2 repeats

| First click —> A A Fourth click                                                                            |
|----------------------------------------------------------------------------------------------------|
| Second click —> B B                                                                                        |
| Third click $\longrightarrow$ C                                                                            |
| And press Mouse Right after Fourth click                                                                   |
| 2 choices, 2 repeats                                                                                       |
| First click $\longrightarrow$ $A$ $A$ Third click                                                          |
| Second click → B B                                                                                         |
| And press Mouse Right after Third click                                                                    |
| 2 choices                                                                                                  |
| First click —                                                                                              |
| Second click —                                                                                             |
| And press Mouse Right after Second click                                                                   |
| Disclaimer   Home   About Us   News<br>Products   Customer Area   Free Trial   Success Stories   Contact U |

Copyright © 1995 - 2011 TCG Information Systems Pty. Ltd. All rights reserved.